# HƯỚNG DẪN SỬ DỤNG SÁCH ĐIỆN TỬ IOSTUDY.NET

#### 1. Đăng ký/đăng nhập tài khoản

Truy cập vào địa chỉ website: https://iostudy.net

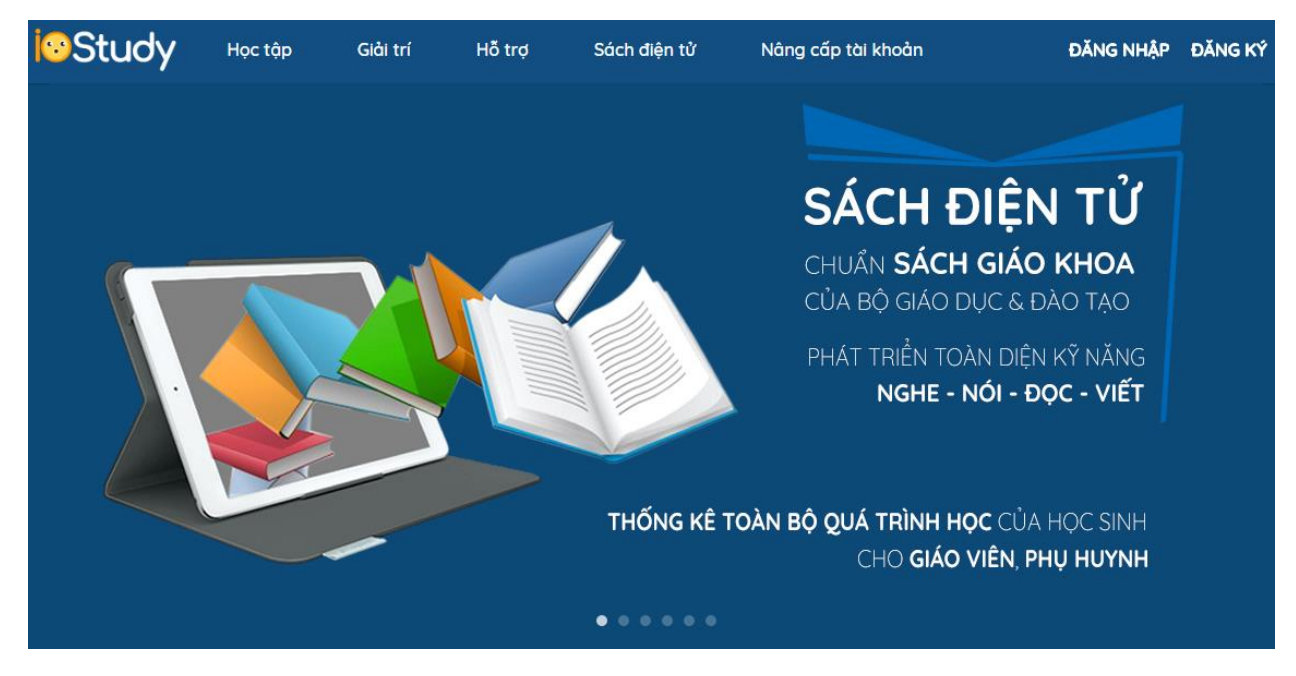

+ Nếu chưa có tài khoản nhấn nút "Đăng ký" ở góc trên cùng bên phải

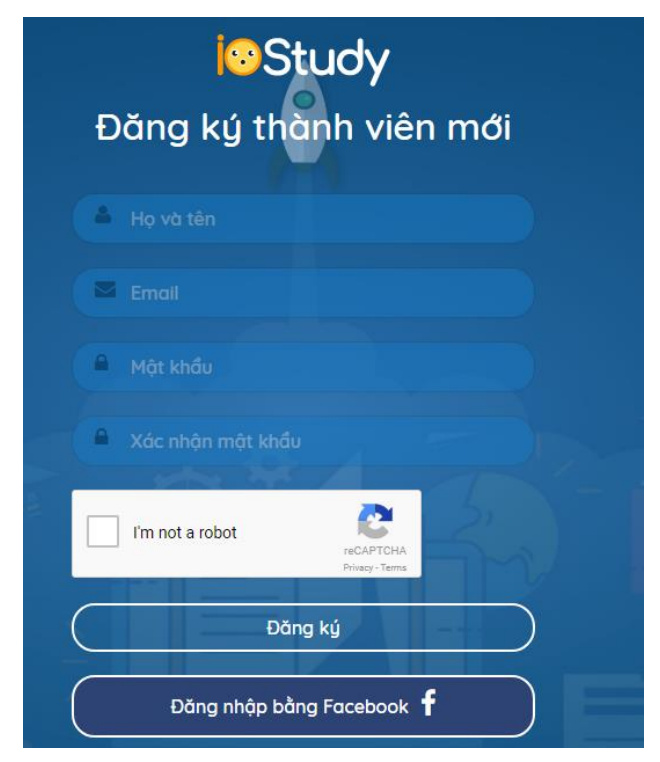

(a) Lưu ý: Xác nhận không phải là robot các bạn nhé trước khi nhấn nút "Đăng ký"
+ Nếu đã có tài khoản nhấn nút "Đăng nhập" ở góc trên cùng bên phải

| Study                                                         |            |
|---------------------------------------------------------------|------------|
| Tên đăng nhập                                                 |            |
| Aột khẩu                                                      | 0          |
| Nhớ mật khẩu<br>Đăng nhập<br>Đăng nhập bằng Facebook f        | $\bigcirc$ |
| Quên mật khẩu   Kích hoạt tài khoản<br>Đăng ký thành viên mới |            |

(a) Lưu ý: Các bạn có thể đăng nhập bằng facebook được nhé

2. Cập nhật thông tin trường học

|                    | CẬP I         | CẬP NHẬT THÔNG TIN TRƯỜNG           |  |
|--------------------|---------------|-------------------------------------|--|
| Đối tượng sử dụng: | Sinh viên, ng | ười đi làm 🌒 Học sinh 💿 Giáo viên 🌑 |  |
|                    | Tình:         | Hà Nội 🔹                            |  |
|                    | Huyện:        | Quận Câu Giấy 👻                     |  |
|                    | Trường:       | Trường THPT Hà Nội - Amsterdam 🔻    |  |
|                    | Lớp:          | 3a Ví dụ: 3A, 5B, 12A1              |  |
|                    |               | CẬP NHẬT THÔNG TIN                  |  |

Các bạn chọn mục "**Học sinh**" tiếp tục chọn tỉnh, huyện, trường và lớp của cháu nhà mình. Cuối cùng nhấn "**Cập nhật thông tin**"

#### 3. Truy cập vào sách điện tử lớp 3

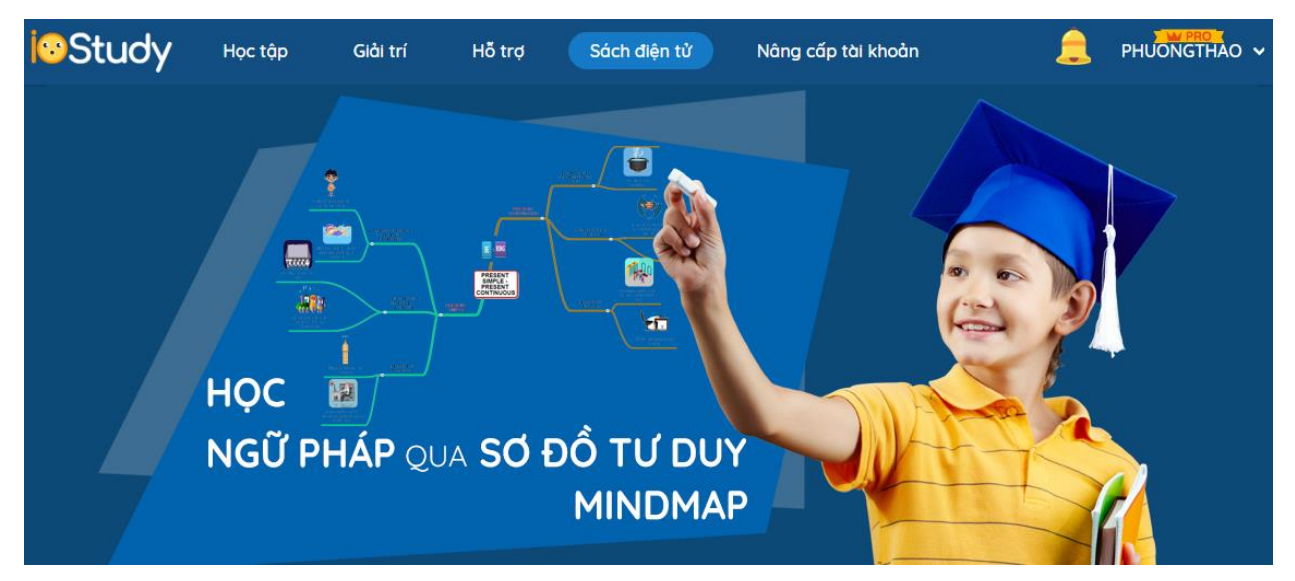

Trên menu của trang web có mục "sách điện tử" các bạn click vào. Website chuyển sang trang "Sách điện tử"

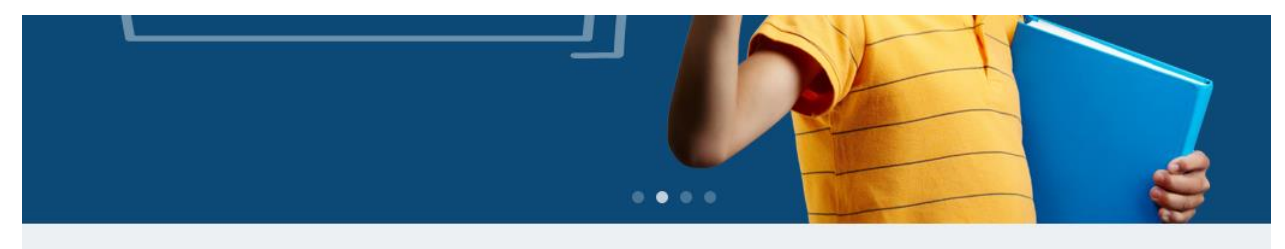

BỘ SÁCH TIỂU HỌC

TIẾNG ANH LỚP 4

TIẾNG ANH LỚP 5

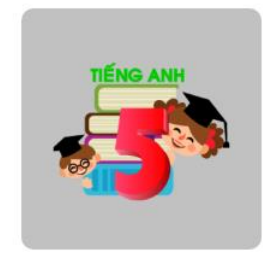

TIẾNG ANH LÔP 3

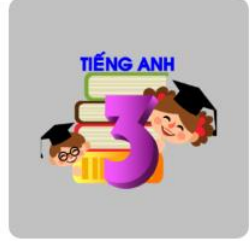

Tiếp tục ta nhấn chọn "Tiếng anh lớp 3".

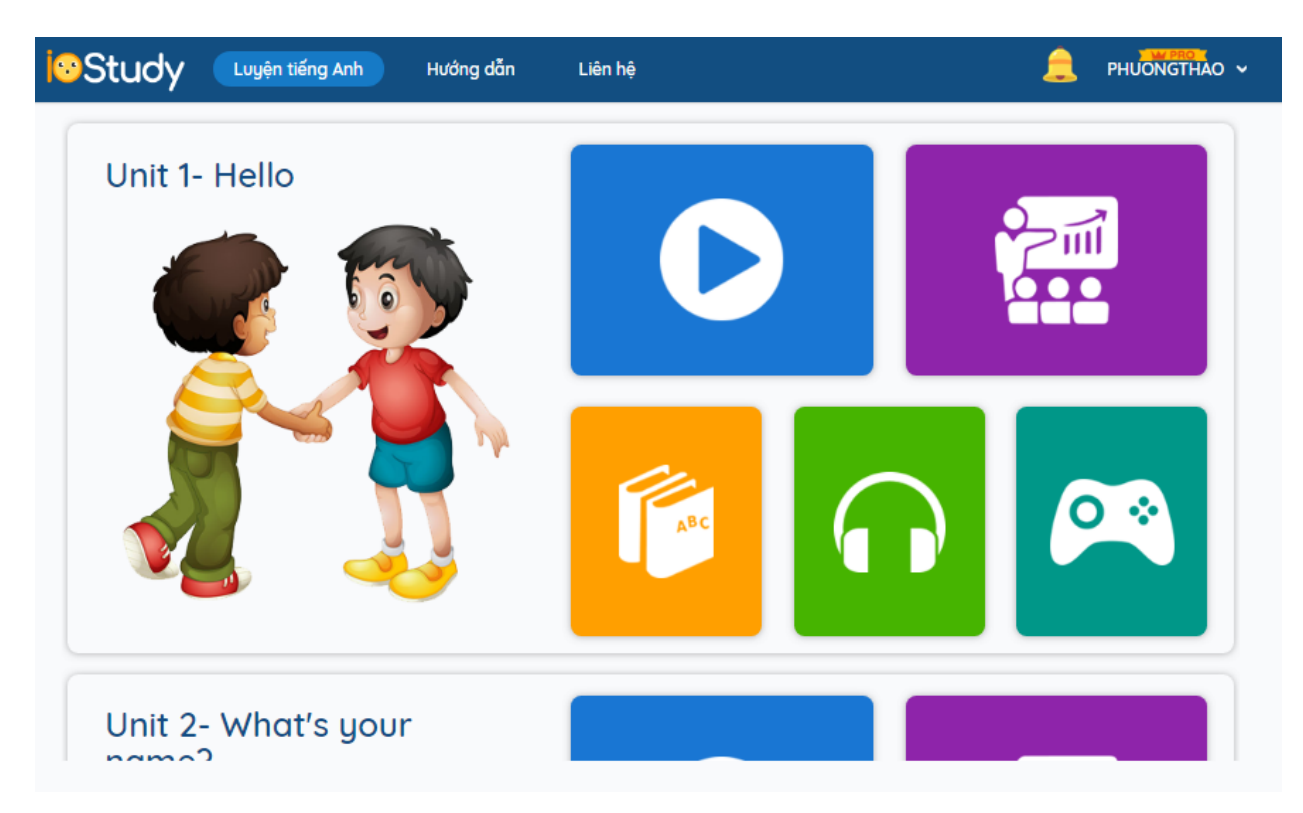

Các bạn sẽ cho cháu học tuần tự các bài học từ bài 1 đến bài 20. Mỗi bài sẽ có các phần Video hoạt hình, Học từ vựng, Luyện tập và test, Nghe phát âm và luyện nói, Chơi trò chơi

#### 4. Xem video hoạt hình tổng quan về bài học

Lựa chọn biểu tượng tương ứng với bài đang học

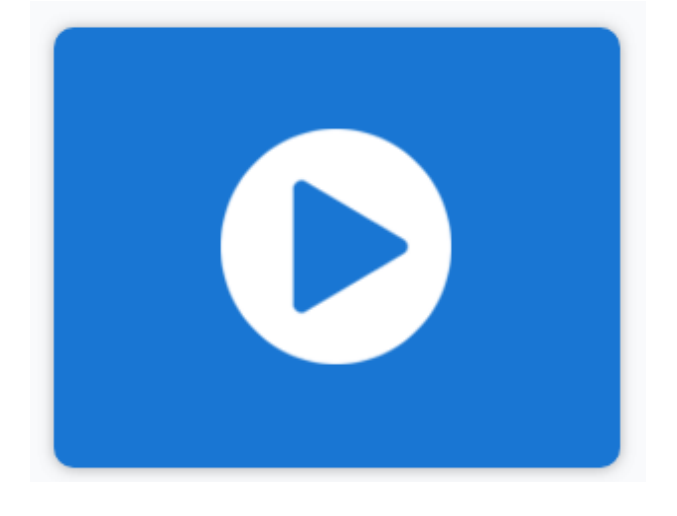

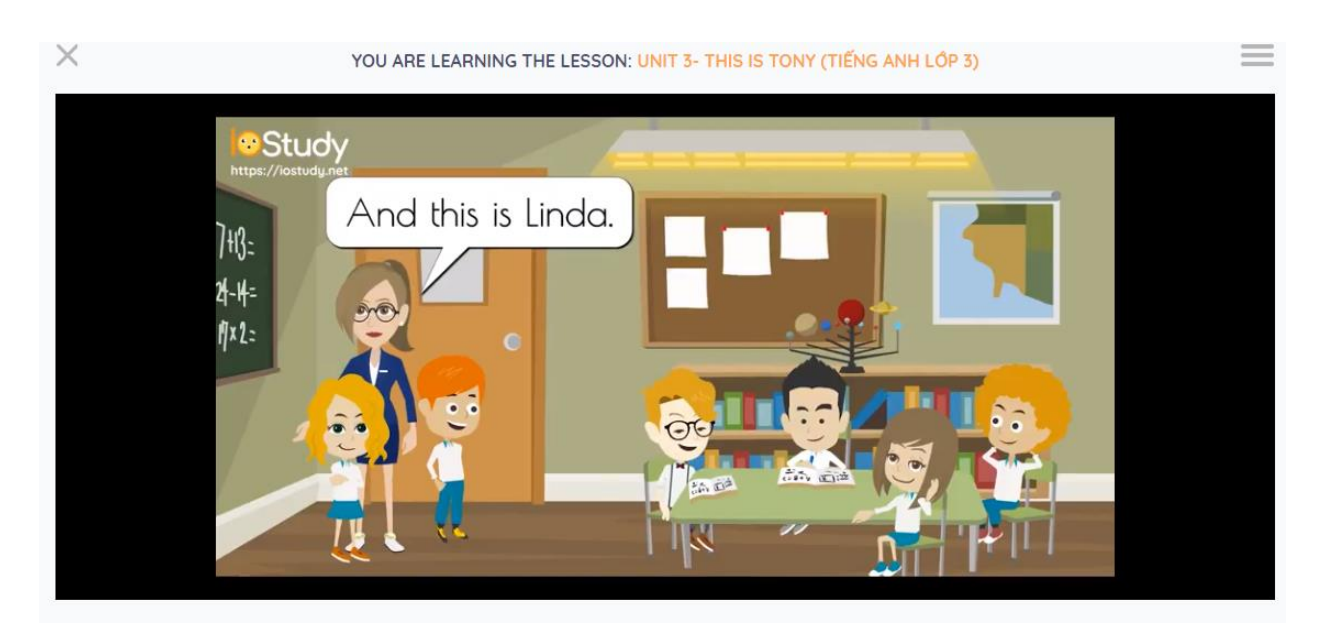

Xem video tổng quan về bài học và ngữ cảnh áp dụng hội thoại trong bài

# 5. Học từ vựng theo 1 số phương pháp cơ bản

Lựa chọn biểu tượng tương ứng với bài học

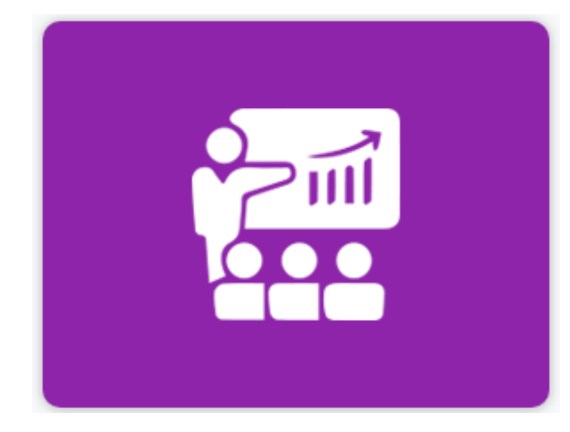

a. Phần thứ nhất (click and say)

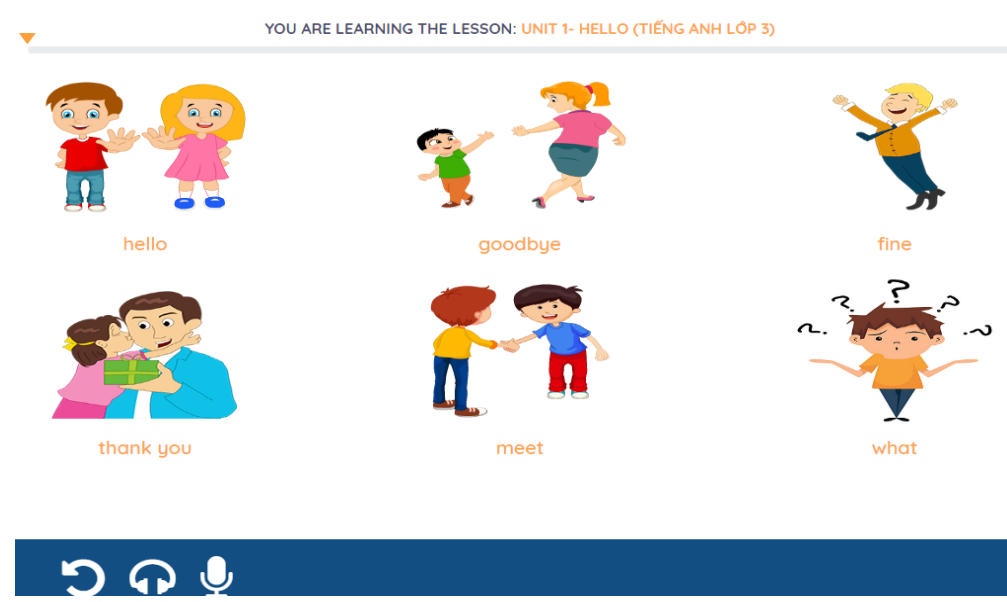

Phần này nhiệm vụ đơn giản là cho các cháu "click" vào từng ảnh, nghe phát âm và xem từ vựng

+ Click vào biểu tượng

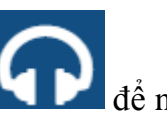

dể nghe phần tách âm (nếu có)

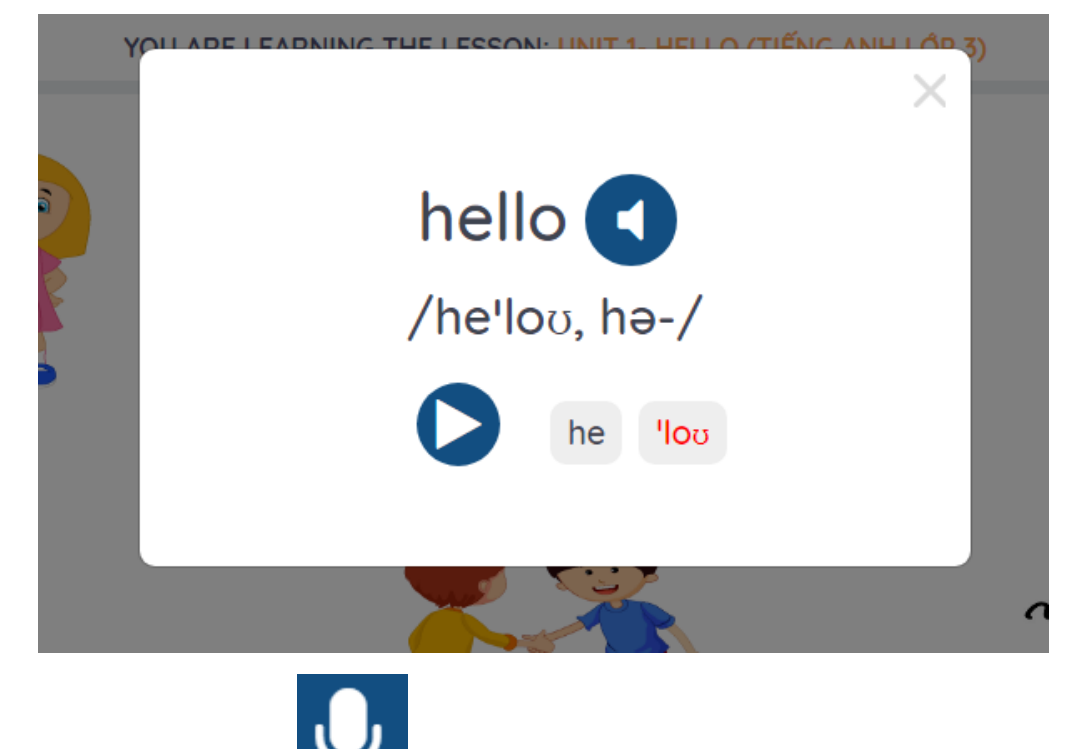

+ Click vào biểu tương để cho cháu phát âm và website kiểm tra cháu phát âm chính xác hay không

#### b. Phần thứ hai (click and learn)

Click vào biểu tượng dưới ảnh

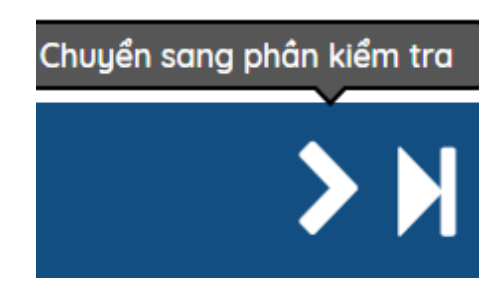

Ở phần này hệ thống sẽ nói từ vựng và nhiệm vụ là ta phải lựa chọn hình ảnh nào đúng

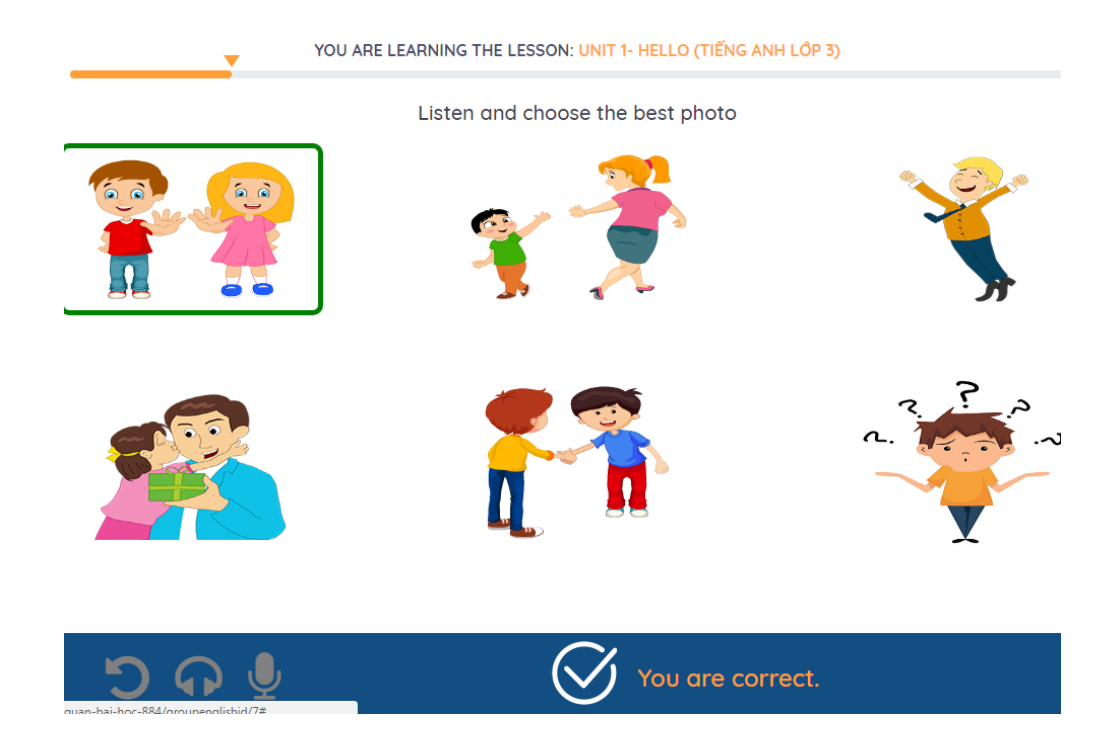

Ta sẽ nghe tất cả các từ và và lựa chọn hình ảnh phù hợp cho đến khi thanh màu cam kết thúc

# c. Phần thứ ba (click and choose)

Tiếp tục click vào biểu tượng dưới

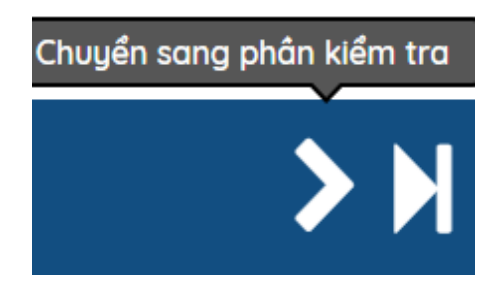

Ở phần này hệ thống sẽ nói 1 câu và nhiệm vụ là bố mẹ cho các cháu lựa chọn hình ảnh nào phù hợp với câu đó

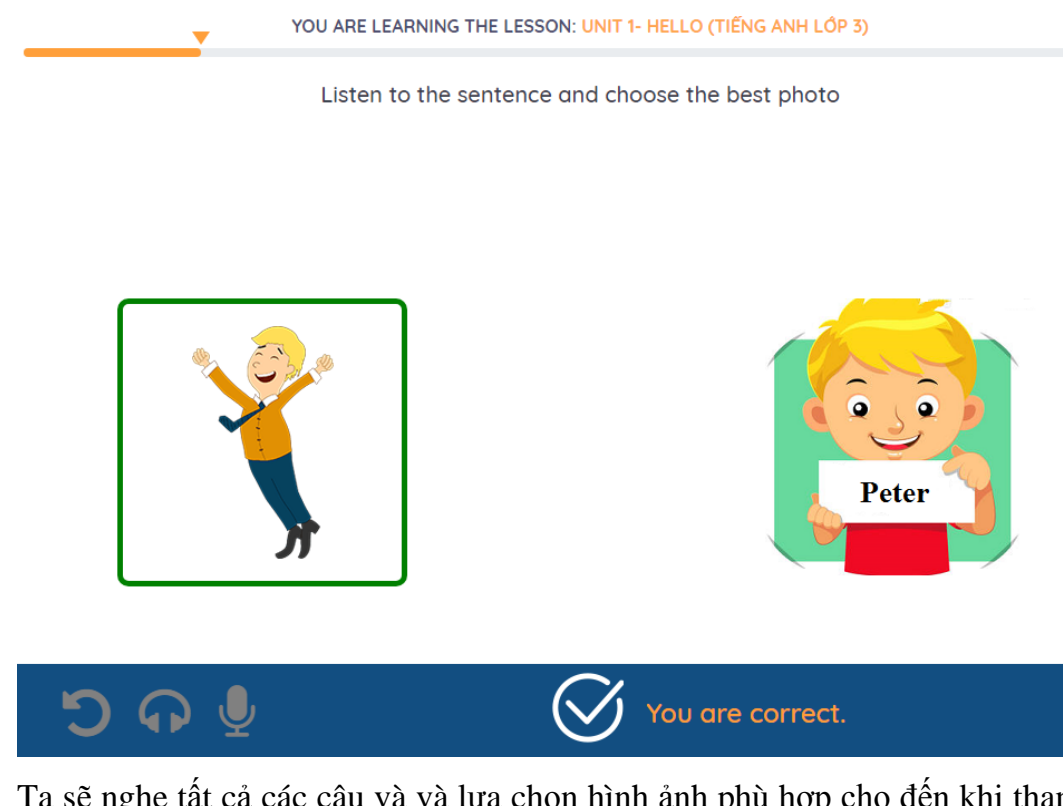

Ta sẽ nghe tất cả các câu và và lựa chọn hình ảnh phù hợp cho đến khi thanh màu cam kết thúc

## 6. Luyện và kiểm tra từ vựng, câu trong bài học

Click vào biểu tượng dưới đây tương ứng với bài học hiện tại

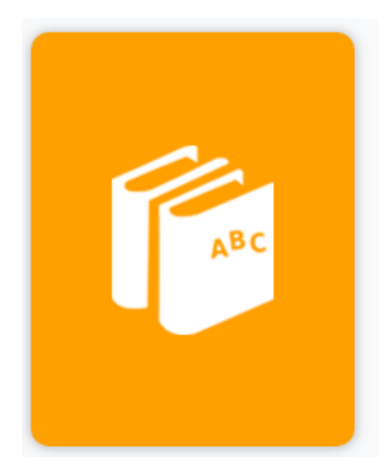

Ở phần này là phần quan trọng nhất của bài. Phần mềm sẽ đưa ra các câu hỏi trắc nghiệm cho bé. Bao gồm các dạng như trắc nghiệm, điền từ ô trống, nghe từ, đặt câu hỏi, đặt câu trả lời, hoàn thành câu, phonic...

Nhiệm vụ của các cháu là phải qua hết tất cả các câu hỏi thì mới được cho là qua bài học hiện tại. Mức độ mức tạp tăng dần đối với các bài học tiếp theo

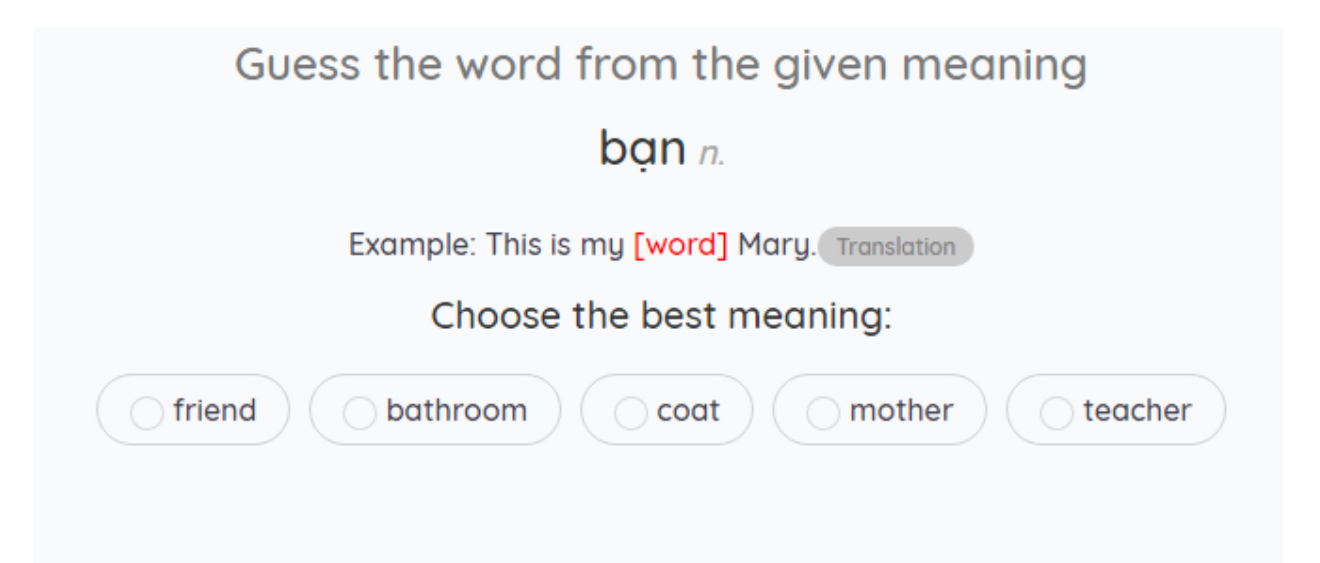

Look at the picture then fill in the blank with a suitable word

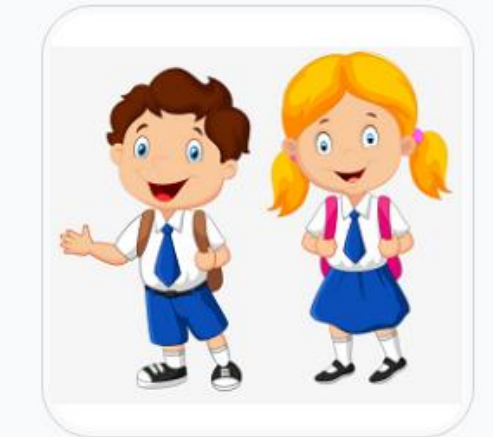

We are

Type your answer then click enter

| Help x 2 |  |
|----------|--|

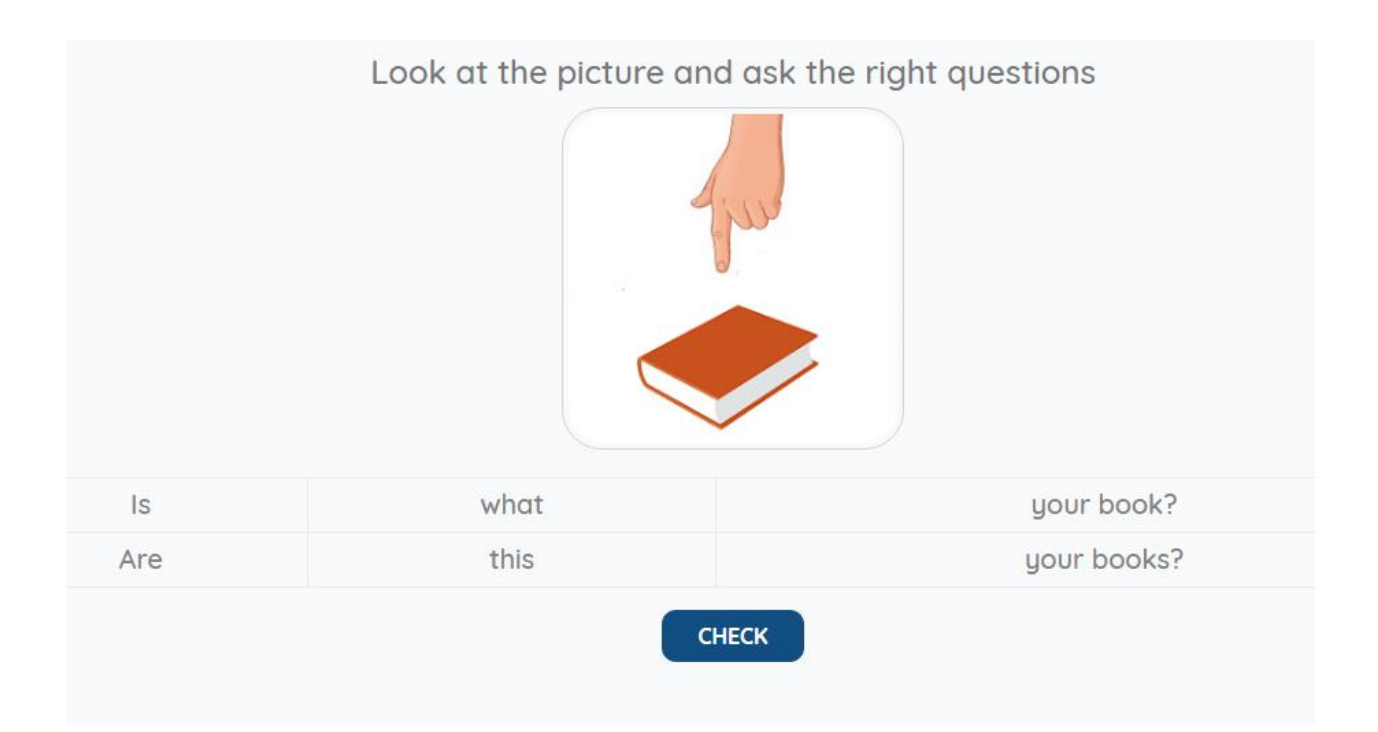

Listen then choose the best answer based on the picture

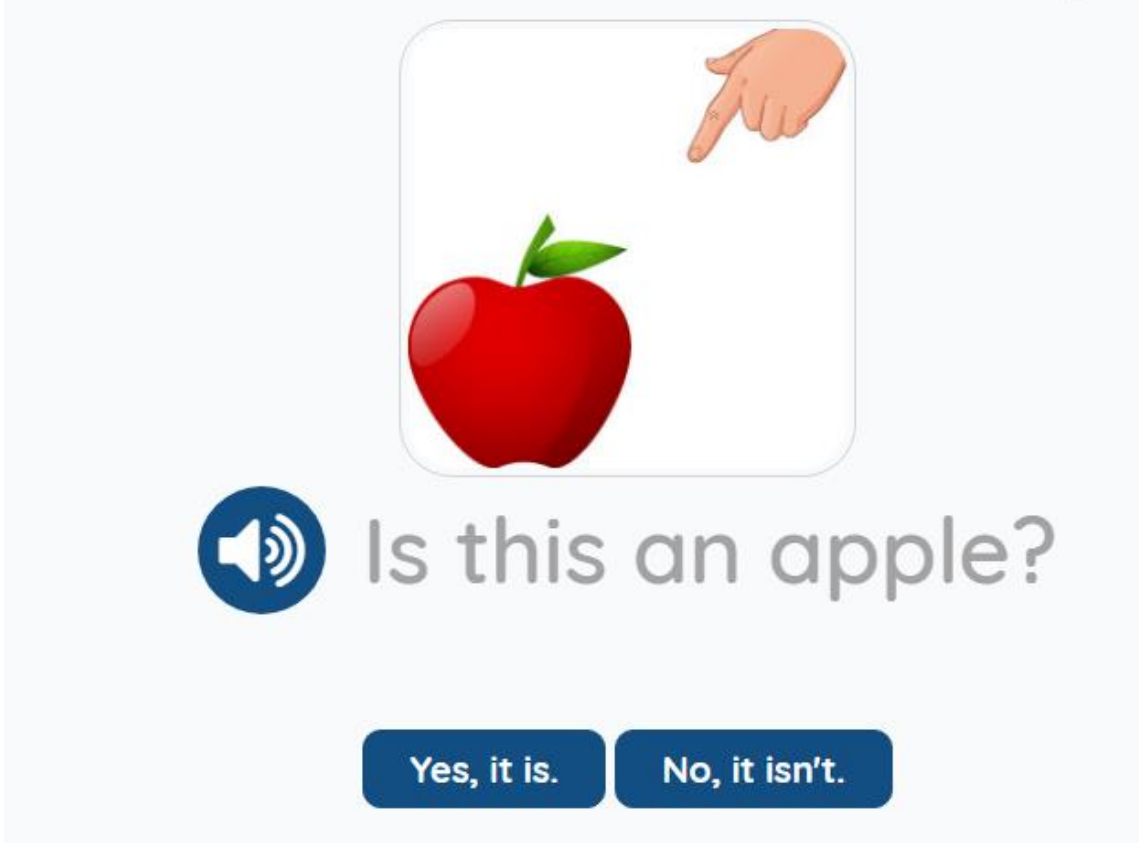

| Rearrange the words to make a correct sentence<br>Cô Mary là giáo viên của chúng tớ. |
|--------------------------------------------------------------------------------------|
| Miss Mary                                                                            |
| is teacher. Our                                                                      |
|                                                                                      |

7. Luyện nghe và tập phát âm theo đoạn hội thoại

Lựa chọn biểu tượng tương ứng với từng bài học

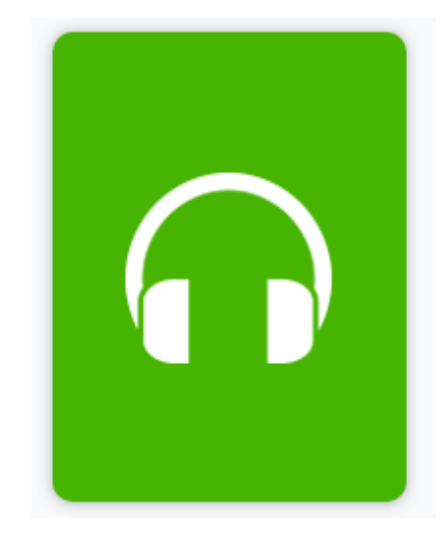

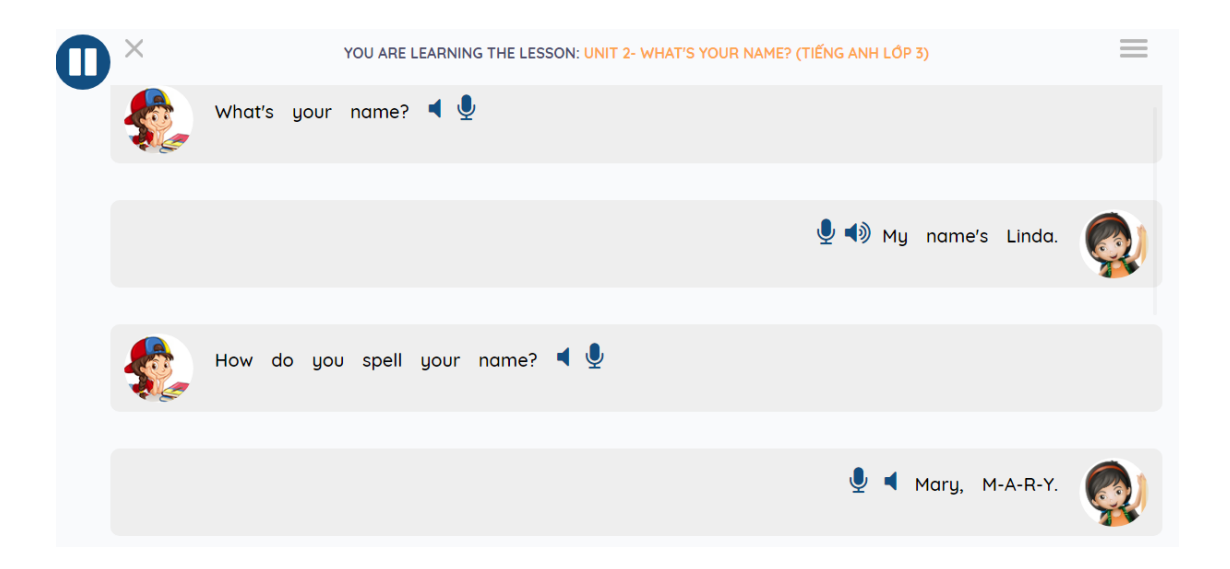

+ Ở phần này thể hiện các đoạn hội thoại trong bài học. Ta có thể bấm vào biểu tượng

" dể nghe hệ thống đọc chi tiết từng từ và từng câu hội thoại. Ta có thể bấm vào bất kỳ từ nào để nghe từ đó đến hết câu.

+ Có thể nhấn vào biểu tượng 🖳 để cho cháu nói cả câu và nghe lại giọng của mình

8. Chơi game để củng cố kiến thức và phản xạ tự nhiên Mỗi bài sẽ có 1 số dạng trò chơi phù hợp với bài học đó

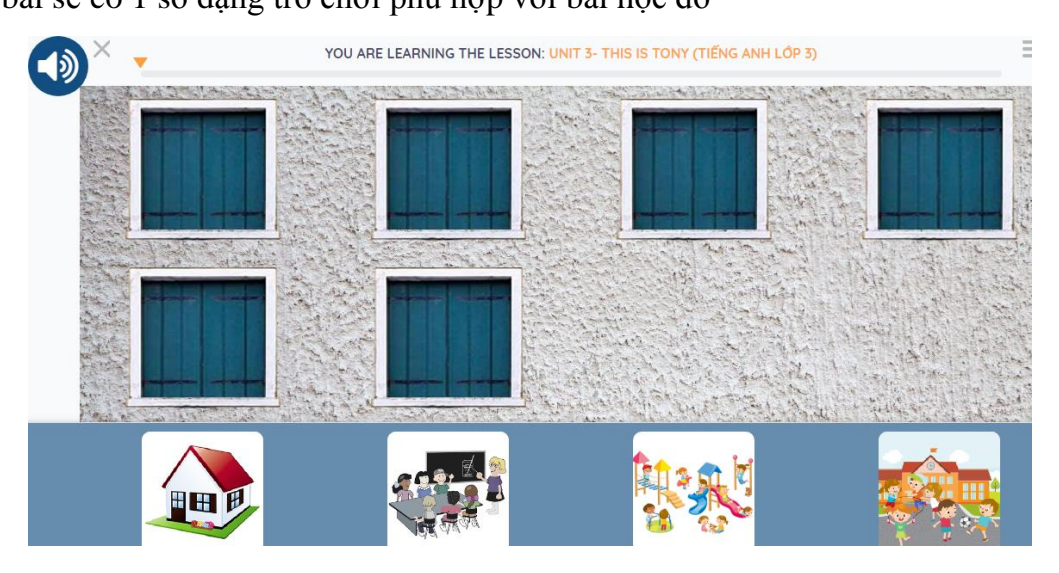

Mình ví dụ trò chơi này là ta sẽ nghe 1 câu bằng tiếng Anh và nhiệm vụ là ta sẽ phải lựa chọn ảnh nào là đúng

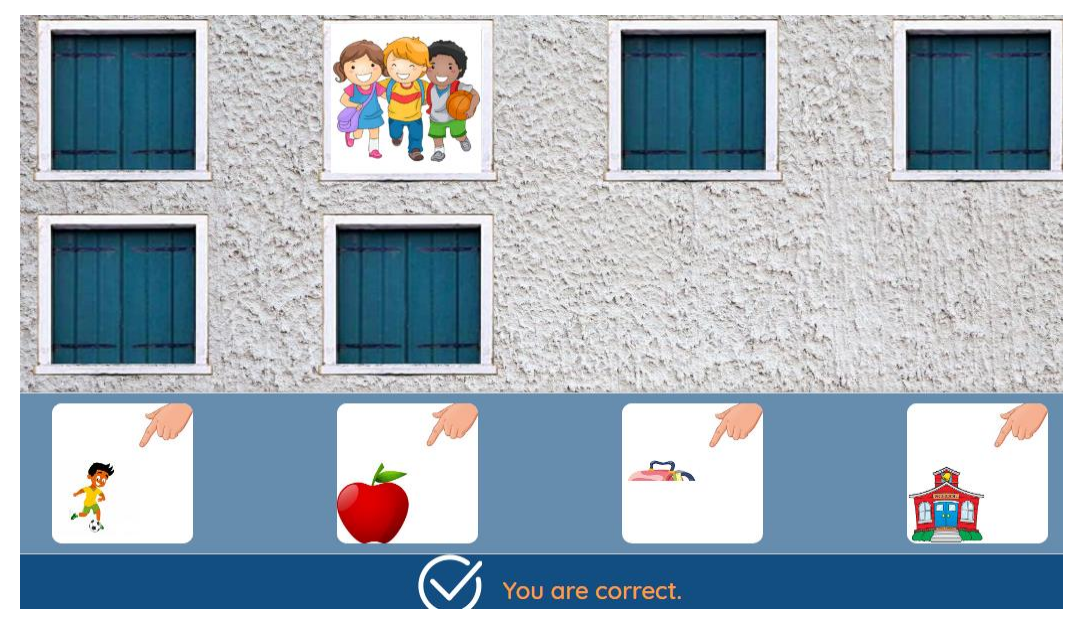

Có một số game kéo thả sẽ xuất hiện ở bài sau các bạn nhé

#### 9. Xem kết quả học tập của học sinh

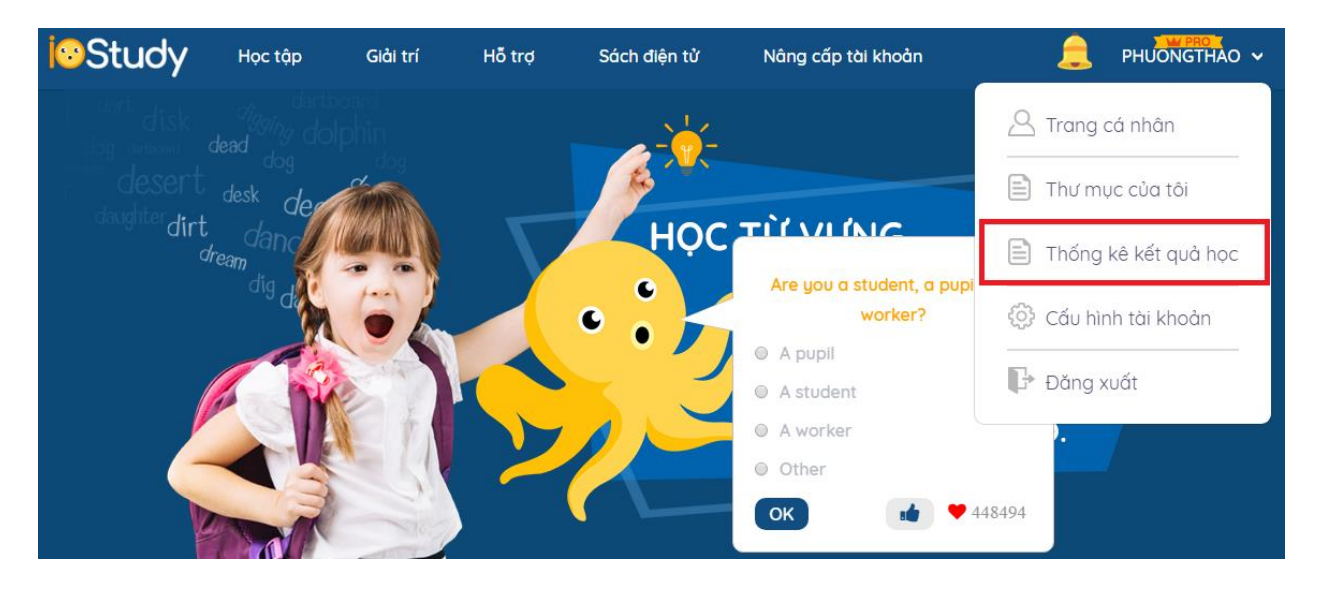

Xem kết quả học tập của cháu. Ta lựa chọn biểu tượng này

Sau đó trang thống kê kết quả hiển thị ra

| HỜI GIAN     | Từ ngày: 10/05/2018 | Đến ngày: 17                                                                                                    | 7/05/2018                                                                                                    | tìm kiếm                                                                                                    |                |             |
|--------------|---------------------|----------------------------------------------------------------------------------------------------|----------------------------------------------------------------------------------------------------|----------------------------------------------------------------------------------------------------|----------------|-------------|
| UNIT 1- HELI | -0 v                |                                                                                                    |                                                                                                    | Ngð                                                                                                    | ay học: 14/05, | /2018 (5 ph |
| Từ vựng      | Nghĩa của từ        | Hiểu nghĩa                                                                                                    | Nghe                                                                                                    | Viết                                                                                                    | Nói            | Level       |
| fine         | khỏe, tốt           | ~                                                                                                    | $\checkmark$                                                                                                    | ~                                                                                                    | ×              | 2           |
| thank you    | cảm ơn              | <ul> <li>Image: A start of the start of the start of</li></ul>  | <ul> <li>Image: A second second s</li></ul> | $\checkmark$                                                                                                    | ×              | 2           |
| hello        | xin chào            | <ul> <li>Image: A second second s</li></ul> | Số lân sai: 1                                                                                                    | <ul> <li>Image: A start of the start of the start of</li></ul>  | ×              | 2           |
| goodbye      | tạm biệt            | ✓                                                                                                    | $\checkmark$                                                                                                    | <ul> <li>Image: A second second s</li></ul> | ×              | 2           |
| what         | gì, cái gì          | ✓                                                                                                    | $\checkmark$                                                                                                    | <ul> <li>Image: A second second s</li></ul> | ×              | 2           |

Các bạn sẽ lựa chọn thời gian và nhấn nút "Tìm kiếm". Danh sách kết quả sẽ hiển thị theo bài học ở dưới. Bao gồm các kỹ năng pass qua như nhận diện mặt chữ, nghe, viết, nói các từ tương ứng

# CHÚC CÁC CHÁU HỌC TỐT BÀI HỌC TIẾNG ANH LỚP 3